# Capture Time Spent on Survey or Page

Using our Hidden Value action you can capture both the time spent on the entire survey (in seconds) and/or the time spent (in seconds) on each page of your survey.

Pidden Value Action Time spent on survey
Value: Populates with the length of time since the survey taker started the survey

## Setup

Click Add a new action on the page where you would like to capture this data, and select Hidden
 Value. Note, in order to capture time spent on the entire survey, you'll need to add this to the second to the last page of the survey (the page just before the Thank You page).

ID: 9 Hidden Value

- 2. In the Populate with calculated value menu, select either Time Spent on Survey or Time Spent on Page.
- 3. Click Save Action.

This Hidden Value is available on all pages but the Thank You page and must be on a page with another survey element. If it is the only element on a page, it will not collect data.

| Edit Action                       |  |
|-----------------------------------|--|
| Primary Setup Logic               |  |
| Name                              |  |
| Time Spent on Page                |  |
|                                   |  |
|                                   |  |
| Populate with a calculated value: |  |
| Time spent on Page (in seconds)   |  |

Reviewing Your Hidden Values

Hidden Values are available in Individual Responses, Standard Reports, Legacy Summary Reports, and Exports.

#### **Individual Responses**

Hidden Values that you capture in your survey will display within each Individual Response. As you can see below, the hidden values for Time Spent on Page and Time Spent on Survey will appear wherever they are on the page with the amount of time captured as the value listed.

| Resp  | oonse #1                       |                          |               |                                  |
|-------|--------------------------------|--------------------------|---------------|----------------------------------|
| Data  | Details                        | Action Log               | Debug         | Data Quality                     |
| 1. (u | Intitled                       | )                        |               |                                  |
| 1. Ho | w long did ye<br>5 - 10 minute | ou have to wait to<br>es | speak to a (  | Customer Service Representative? |
| Time  | Spent on Pa<br>6<br>Ndd Tag to | ge<br>D Answer           |               |                                  |
| 2. (u | intitled                       | )                        |               |                                  |
| 2. W  | hy did you co<br>Billing Quest | ntact the Custon         | ner Service T | ēeam?                            |
| Time  | on Page<br>8                   |                          |               |                                  |
|       | Ndd Tag to                     | o Answer                 |               |                                  |

#### **Standard Report**

Hidden Values can be manually added to a Standard Report. To do so, use one of the **Insert** buttons (found between any existing report elements). Select **URL, SSO, and Hidden Values** from the available options.

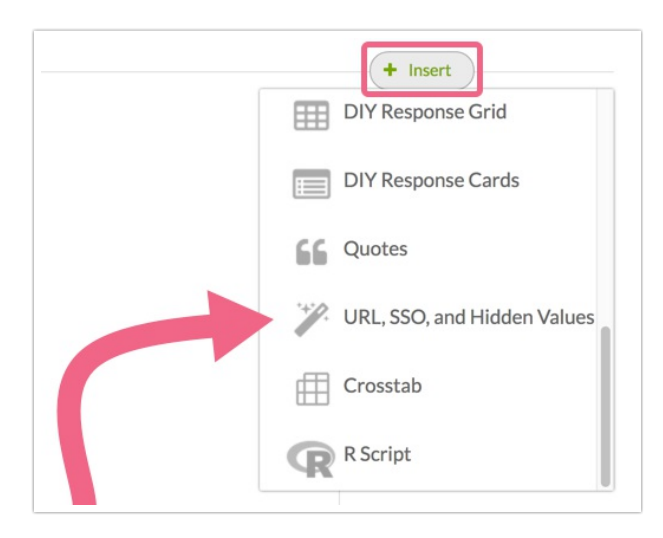

Next, choose from the available hidden values before clicking Add Question.

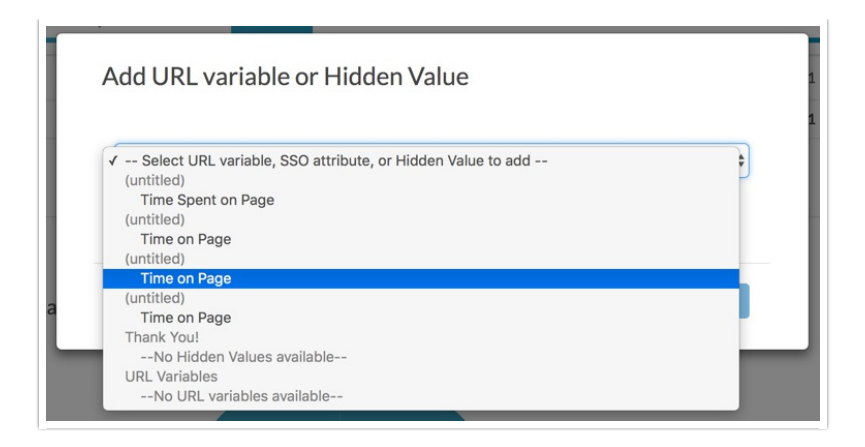

#### Legacy Summary Reports

Hidden Values are also available in Summary Reports. To do so go to **Results > Reports > Create Report >** Legacy Summary Report. Select the option to Include Open Text and click Create Report.

If you're looking for which Hidden Value response aligns with specific respondents in bulk, we recommend looking into the CSV export.

#### **CSV/Excel Exports**

The CSV/Excel export contains all of the raw data of your survey, which also includes your hidden values by default. The following picture will show you an example of various hidden values that have been captured.

|         |            |            | A Randomly |
|---------|------------|------------|------------|
|         | Time Spent | Time Spent | Generated  |
| uid     | on Page    | on Survey  | Number     |
|         | 9          |            |            |
|         | 5          | 16         |            |
| 123456  | 2          | 14         | 33196      |
| 1230987 | 4          | 18         | 20550      |

### Use Time on Survey/Page to Disqualify Respondents

If you are concerned about *speeders* (respondents rushing through your survey and not taking time to carefully read and answer your questions), you could consider disqualifying those respondents.

#### Setup

1. Add a Hidden Value Action to a survey page that contains the questions that you want timed.

2. Directly below the page, click to add Skip/Disqualify Logic .

| Value: Populates with the leng                         | th of time since the survey taker started t | he current page |                    |
|--------------------------------------------------------|---------------------------------------------|-----------------|--------------------|
| ID: 9<br>Type: Hidden Value<br>Skip question numbering |                                             |                 |                    |
|                                                        | Add New: Question                           | Text/Media A    | tion From Library  |
|                                                        | Add New: Question                           | Text/Media Ad   | ction From Library |

- 3. Select your Hidden Value action as the source for your condition.
- Choose either < (less than) or ≤ (less than or equal to) as the logic operator and in the provided field, enter a value (in seconds).

| Remove All Logic |                      |  |
|------------------|----------------------|--|
|                  |                      |  |
| Time on Page     | ♦ < (less than) ♦ 30 |  |

- **Note:** In the above condition, the logic will trigger if the respondent spends less than 30 seconds on the survey page. You will need to test your survey to determine an appropriate time (in seconds) that the page should take respondents to answer. You can then determine what in your mind is too little time to spend on the page.
- 5. Last, in the section labeled If the Logic Passes, mark the response as, check the Disqualified box and customize the message that will be displayed to the affected respondents. Last, Save your disqualify logic.

| If the Logic Passes, mark the response as Complete Disqualified |                        |
|-----------------------------------------------------------------|------------------------|
| Sorry, you do not qualify to take this survey.                  | E.                     |
|                                                                 | Never Mind Save Action |

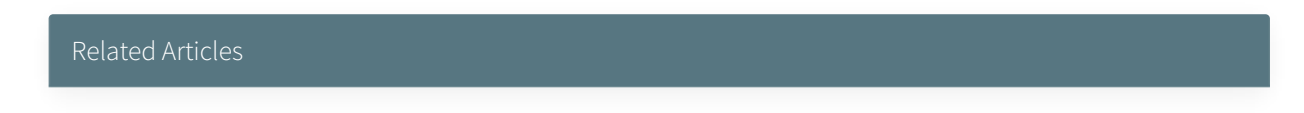